## **Guide for Steering Wheel learning**

If you find the steering wheel control function does not work, please follow below steps to solve it. Or you can contact with us for further help.

1. Go to the APP named SW Learning

| ⊲ ⊂         |            | •       |           |          | ♥ ▼ 15:21        |
|-------------|------------|---------|-----------|----------|------------------|
| L.          |            | >       | 158.00    | **       | Ŀ                |
| Phone       | Play       | Store   | Radio     | Reset    | Screen saver     |
|             |            | 2       | <b>N</b>  | ×        |                  |
| Settings    | SWL        | earning | Sygic TPL | Tool box | Tuneln Radio Pro |
|             | j (        | P)      |           |          |                  |
| Video       | Voice      | Search  |           |          |                  |
| < ○         | ⊃ □        |         |           |          | ଡ ♥ 15:27        |
|             | Begin lear | 'n      |           |          |                  |
| <b>i(</b> + |            |         | I X       | Ċ        | <b>*</b>         |

| <b>•(</b> + | <b>-</b>     | I X       | ٢     | € ₩   |
|-------------|--------------|-----------|-------|-------|
|             | % <b>₩</b> I | ı ا       | •     | ſ     |
|             |              | C,        |       | iŧ    |
| <b>₽</b> ►I | NAVI         | MODE      | RADIO | AUDIO |
| AUX         | DVD          | Bluetooth | L°*   |       |

- 2. Press the icon "begin learn"
- 3. The radio will remind you to press the key on the steer wheel first.

| □           |           |           |                  | <b>€</b> © 00:34 |
|-------------|-----------|-----------|------------------|------------------|
|             | End learn | Please    | Press the key on | the steerwheel   |
| <b>i(</b> + | <b>I</b>  | I¶ X      | ٢                | <b>۲</b> .       |
|             | × ••      | Ŷ         | 5                | •                |
| 8           | ()<br>Br  | Ð         | 合                | I                |
| <b>₩</b> I  | NAVI      | MODE      | RADIO            | AUDIO            |
| AUX         | DVD       | Bluetooth | Fo.              |                  |
|             |           |           |                  | ž                |

4. For example, press the pick up phone / last music button on the steering wheel. The voltage of the steering buttons will be displayed on the screen.

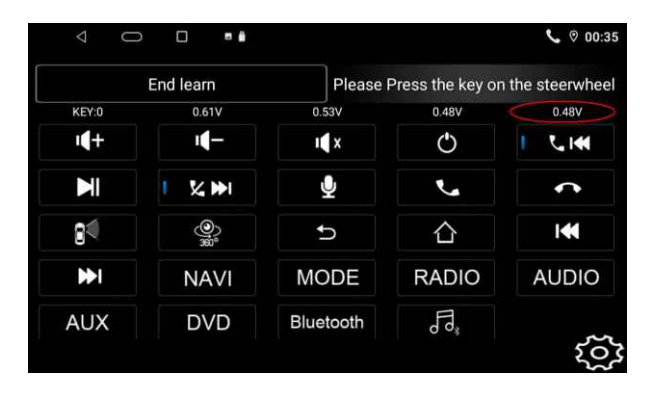

5. Press the icon under on the screen to sync the steering wheel control buttons with the radio function. Once it is ready, there will be a blue tips a long with the icon.

|             | End learn   | Please    | Press the key on | the steerwh |
|-------------|-------------|-----------|------------------|-------------|
| KEY:0       | 0.61V       | 0.53V     | 0.48V            | 0.48V       |
| <b>•(</b> + | <b>I(</b> - | I¶ X      | Ċ                | 🕕 ८।स       |
|             | I % ₩I      | Ŷ         | د                | •           |
| 84          | چنق<br>ا    | Ð         | 合                | I           |
| <b>₩</b> I  | NAVI        | MODE      | RADIO            | AUDIC       |
| AUX         | DVD         | Bluetooth | Fa               |             |

6. Step by Step to finish all steering control function. When you finish the setting and find the words "Finish Learning" on the screen. You can go to main page directly and everything now works.

|             | Begin learn |           | Finish lear | ning         |
|-------------|-------------|-----------|-------------|--------------|
| KEY:0       | 0.61V       | 0.53V     | 0.48V       | 0.48V        |
| <b>•(</b> + | <b>-</b>    | I X       | Ċ           | 1 L KEYO 7.2 |
|             |             | <b>P</b>  | •           | ¢            |
| 84          | )           | C.        | 合           | I            |
|             | NAVI        | MODE      | RADIO       | AUDIO        |
| AUX         | DVD         | Bluetooth | Fe          |              |

7. Users can refer to the table at the other side for understanding the function of each icon.

## **Reference Table for each icon**

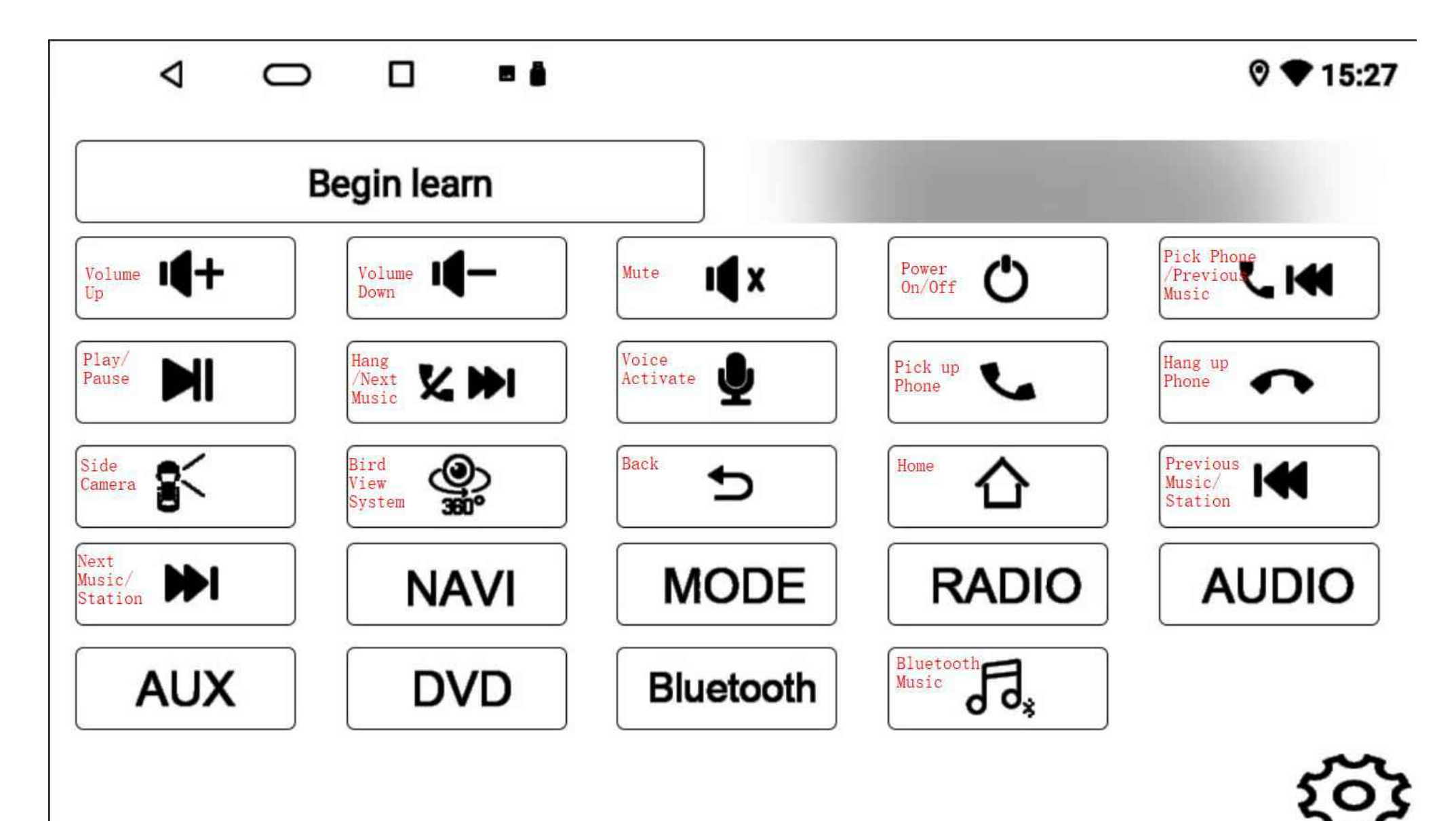